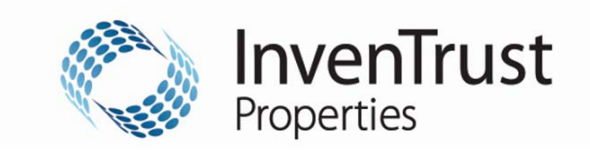

## InvenTrust Properties Credit Card Payment Sign Up

## Please fill out this form and submit to: <a href="mailto:aphelpdesk@InvenTrustProperties.com">aphelpdesk@InvenTrustProperties.com</a>

| Date:                                            | Name:                                        |                                               |  |
|--------------------------------------------------|----------------------------------------------|-----------------------------------------------|--|
| Email Address:                                   |                                              |                                               |  |
| Business Name:                                   |                                              | Vendor No.:                                   |  |
| Can your company acce<br>invoice payments by cre | pt Visa or MasterCard credit ca<br>dit card. | rd payments? If "Yes", you qualify to receive |  |
| Yes                                              | No                                           |                                               |  |
| Are you aware of any tra                         | ansaction limit that can be charg            | ged by credit card?                           |  |
| Yes                                              | No                                           |                                               |  |
| <b>If Yes</b> , amount of                        | limit:                                       |                                               |  |
| Would you prefer to rec                          | eive one or multiple payments                | for invoices? (Check one below)               |  |
| Rec                                              | ceive one payment for multiple               | invoices                                      |  |
| Red                                              | ceive one payment per invoice                |                                               |  |
| Should we be aware of a                          | any card limitations?                        |                                               |  |
| <b>If Yes</b> , explain:                         |                                              |                                               |  |

## How to retrieve payments:

- 1. A secure email message will be sent to you at the email address listed above when you have a payment to collect from InvenTrust Properties. The sender address will always be from @wellsfargo.com.
- 2. The message will contain a link. After you have clicked on the link, enter the following three pieces of information to retrieve your payment:
  - 1. Payee ID:
  - 2. Invoice Reference:
  - 3. Zip Code: 60515
- 3. You will then be presented with a screen showing a Control Account Number and remittance information for the invoice(s) being paid.
- Process the payment by keying the Control Account Number into your point of sale equipment / merchant terminal.
  \* Please note the credit card transaction must be processed for the "Authorized Amount" noted or it will be declined.

## Downloading data from the remittance:

- 1. Right click on the Invoice Reference and Description box (where remittance information such as invoice number, amount and facility is detailed).
- 2. Select the option export to Excel.
- 3. Excel will automatically open and begin to download information; the data will reflect in two columns on the spreadsheet.